Printing your certificate in landscape orientation

(This demonstration is done using Google Chrome as the web browser on a MAC system. Different browsers and PC's may respond differently, however, the object is to save your certificate as a PDF and print it from a PDF viewer)

After you have successfully passed your exam, select print from the print certificate page.

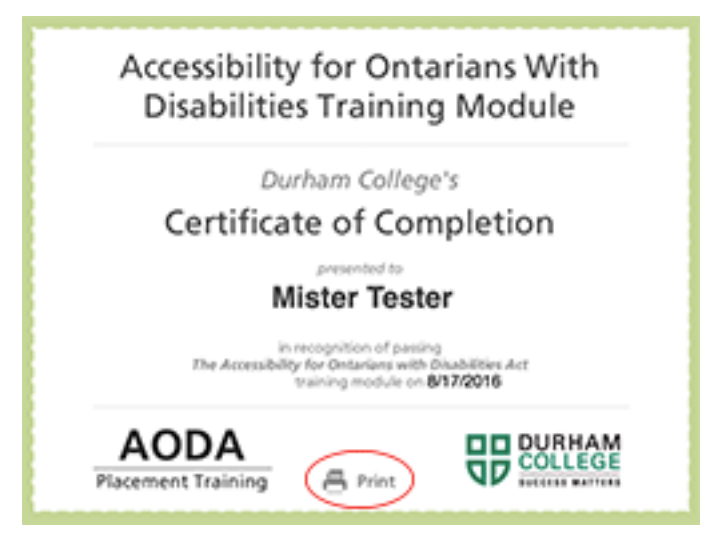

At the bottom of the print preview screen, select Open PDF in Preview.

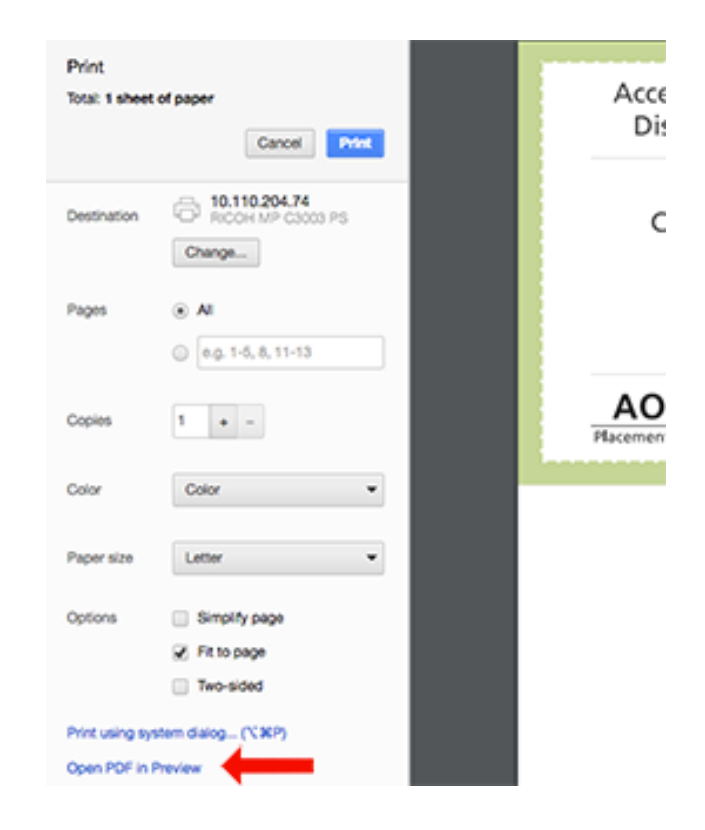

Once it opens your certificate in Preview, go File > Export as PDF

| ÷. | Preview | File Edit View Go Tools                         | Window                                  |
|----|---------|-------------------------------------------------|-----------------------------------------|
|    | •       | New from Clipboard                              | 36N                                     |
| m  | 00      | Open                                            | ×o                                      |
|    | La La   | Open Recent                                     | •                                       |
|    |         | Close Window                                    | жw                                      |
|    |         | Close Selected PDF Document                     | 0XW                                     |
|    |         | Save                                            | XS ·                                    |
|    |         | Duplicate                                       | 0145                                    |
|    |         | Rename                                          |                                         |
|    |         | Move To                                         |                                         |
|    |         | Export_                                         |                                         |
|    |         | Export as PDF                                   |                                         |
|    |         | Revert To                                       | •                                       |
|    |         | Enter Password                                  |                                         |
|    |         | Import from MarvsMacPhone                       |                                         |
|    |         | Import from Scanner                             |                                         |
|    |         | Take Screenshot                                 | •                                       |
|    |         | Print                                           | ЖP                                      |
|    |         | in recogr<br>The Accessibility for O<br>trainin | nition of p<br>Intarians v<br>Ig module |
|    |         | AODA                                            |                                         |

Name the file and save it to a location you can retrieve it.

| Save As: | AODA      | <b>~</b>    |
|----------|-----------|-------------|
| Tags:    |           |             |
| Where:   | 🛅 Desktop | <b>\$</b>   |
|          |           |             |
| Show De  | etails    | Cancel Save |

When you have the file, double-click it to open it in Adobe Viewer.

From there select File > Print.

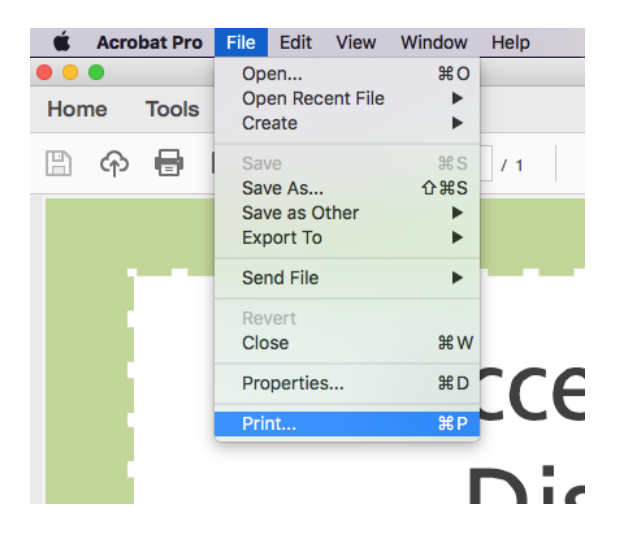

From the Print Manager Screen, select <u>Landscape</u> under <u>Orientation</u> and add a <u>Custom Scale</u> of <u>125%</u>. This will get your certificate ready to print a 1:1 certificate size. When ready, select Print.

| Page Sizing & Har                                                                                               | ndling ()     |          |                                                                                                    |                  |
|----------------------------------------------------------------------------------------------------|---------------|----------|----------------------------------------------------------------------------------------------------|------------------|
| Size                                                                                                    | Poster        | Multiple | Booklet                                                                                                    | 11 x 8.5 linches |
| Fit     Actual size     Shrink oversized pages     Custom Scale: 125 %     Choose paper source by PDF page size |               |          | Accessibility for Ontarians With<br>Destrolition Training Module<br>Survey Completion<br>Certificate of Completion<br>navis magnets<br>Certificate of Completion |                  |
| Print on both si Orientation: Auto portrait/ia                                                                  | ides of paper |          |                                                                                                    |                  |
| Portrait Landscape                                                                                              |               |          |                                                                                                    | e Page1of1       |
| Page Setup                                                                                                    | Printer       |          |                                                                                                    | Cancel Print     |

For a PC (Windows-based computer), the process is basically the same, however the screens may appear to be a bit different.

Once you reach the certificate:

Select Print, then use the drop down menu to select "Adobe PDF"

| <u>F</u> ile | Edit View History Bookmarks Iools Help<br>Google Workplace Violence - 8/22/                                                                                                    |                                                      |
|--------------|----------------------------------------------------------------------------------------------------|------------------------------------------------------|
|              | Printer         Properties           Name:         \\osfp02\pw160x1           Status:         \\osfp02\pw160xC1           Type:         \\osfp02\PWH160H2           Adobe PDF           Where:         Fav                    | e - Dropbox G Google                                 |
|              | Comment:       Microsoft XPS Document Writer<br>Send To OneNote 2013       Print to file         Print range       Copies         Image: Copies from:       Number of copies:       1:1:2:33         Selection       1:1:2:33 | <i>(iolence and Hara)</i><br><i>rention Training</i> |
|              | OK Cancel                                                                                                    | Jurham College's                                     |
| /            |                                                                                                    | presented to                                         |

As in the previous example, Name your file, then choose a place on your computer where you can access the file after it has been saved.

| Save PDF File As                | and the local data                     |                    | ×           |           |
|---------------------------------|----------------------------------------|--------------------|-------------|-----------|
| 😋 🔾 🗢 🚺 « CTS Trainin           | 👻 🍫 Search Articulate che              | ecks 🔎             | -           |           |
| Organize 🔻 New folder           |                                        |                    | ≣ ▼ 🔞       | C         |
| AE tutorial in<br>Camtasia Stu  | Documents library<br>Articulate checks | Arrange by:        | Folder 🔻    |           |
| Chev Volt                       | Name                                   | Date modified      | Туре        |           |
| 🐌 Contacts                      | 퉬 AODA                                 | 7/19/2016 10:08 AM | File folder |           |
| 📔 CTS Training                  | \mu whmis                              | 7/20/2016 10:27 AM | File folder |           |
| 🍌 Articulate c                  | 鷆 Workplace Violence                   | 7/20/2016 10:27 AM | File folder | arassment |
| 🍌 Articulate F                  |                                        |                    |             |           |
| b Completed                     |                                        |                    |             | Iq        |
| LEXPress                        |                                        |                    |             |           |
| Graphics                        |                                        |                    |             |           |
| Ustom Offic                     |                                        | III                | ۰.          |           |
| File name: WPV Certpdf          |                                        |                    |             |           |
| Save as type: PDF files (*.PDF) |                                        |                    | letion      |           |
| Hide Folders                    |                                        | Save               | Cancel      |           |

Once you have saved it, go into the folder where you have saved it and open it up, using "Adobe Viewer" (the file should automatically open in Adobe viewer, if you double click). Then, select "File", then "Print".

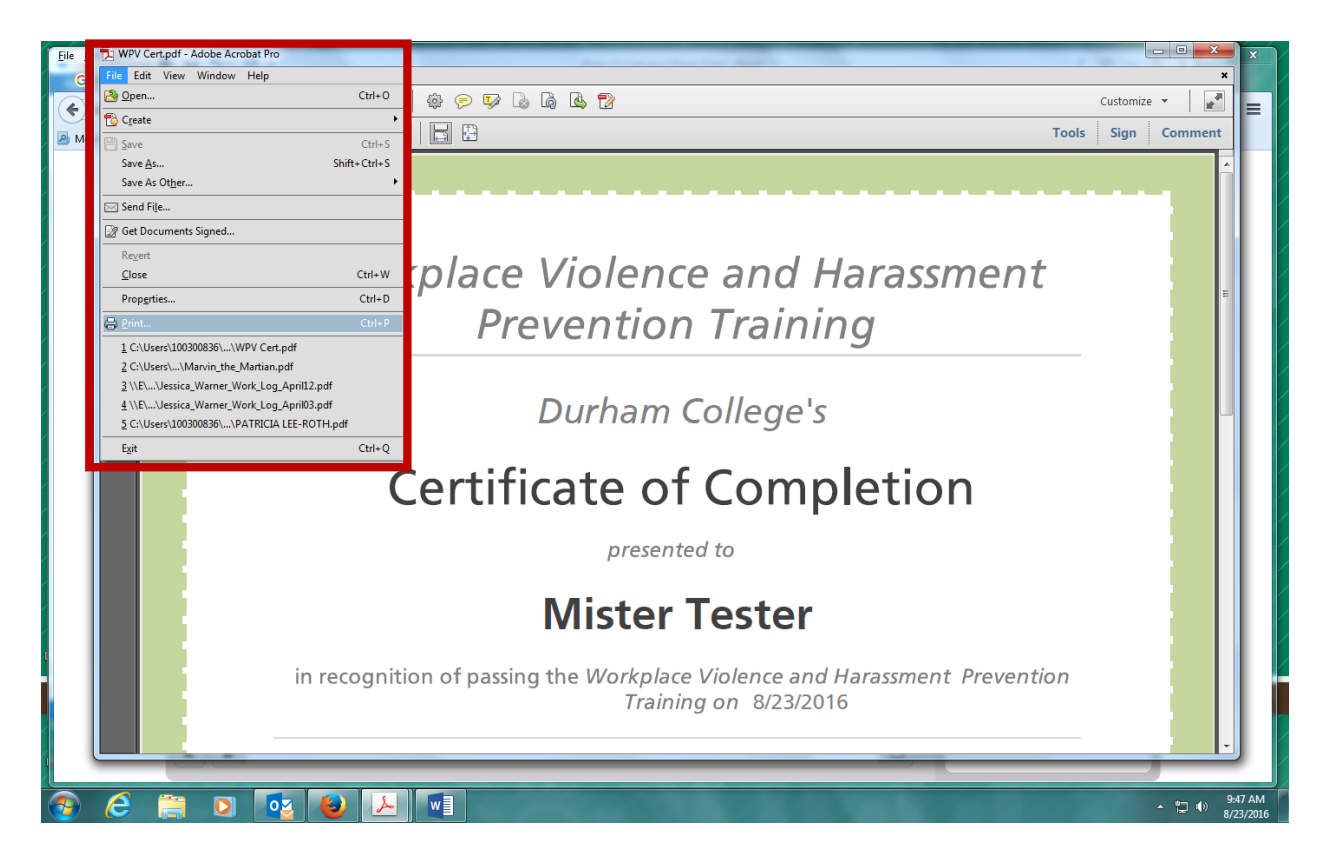

Once you select "Print", you will see a dialogue box open. Set the Orientation to "Landscape", and Custom Scale to 125%. Finally, Select "Print".

| Print                                                                                                    | ×                                                                                                    |
|----------------------------------------------------------------------------------------------------|----------------------------------------------------------------------------------------------------|
| Printer:     \\osfp02\pw160x1     Properties     Adva       Copies:     1     Print in grayscale (bla                                                                                                    | anced Help 🕢                                                                                                    |
| Pages to Print  All  Current page Pages 1                                                                                                    | Comments & Forms Document and Markups ✓ Summarize Comments Document: 8.5 x 11.0in                                                                                                    |
| <ul> <li>More Options</li> <li>Page Sizing &amp; Handling </li> <li>Size</li> <li>Poster</li> <li>Multiple</li> <li>Booklet</li> <li>Eit</li> <li>Actual size</li> <li>Shrink oversized pages</li> <li>Custom Scale: 125 %</li> <li>Choose paper source by PDF page size</li> <li>Print on both sides of paper</li> <li>Orientation:</li> <li>Auto portrait/landscape</li> <li>Dottrait</li> <li>Landscape</li> </ul> | 11 x 8.5 Inches<br>Workplace Violence and Harassment<br>Prevention Training<br>Durham Celege's<br><b>Durham Celege's</b><br><b>Durham Celege's</b> |
| Page <u>S</u> etup                                                                                                    | < Page 1 of 1 Print Cancel                                                                                                    |